## **Quick Start Guide**

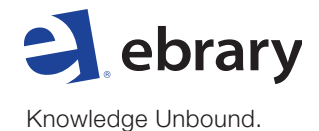

## WITAMY W EBRARY<sup>®</sup> ! OTO KILKA KROKÓW, JAK ROZPOCZĄĆ PRACĘ NA PLATFORMIE EBRARY.

- Wyszukiwanie proste lub zaawansowane, za pomocą słów kluczowych, fragmentu tekstu, wydawcy, autora i innych. Ranking książek i rozdziałów najbardziej odpowiadających wynikom wyszukiwania.
- Otwieranie książki poprzez kliknięcie na tytuł lub okładkę. Nie ma konieczności instalowania dodatkowego oprogramowania.
- Przeglądanie dokumentu poprzez wybranie słów kluczowych, przejście od razu do odpowiednich rozdziałów lub po prostu przekartkowanie stron.

| global warmin     |                                                                                                    |                                                                                               |                                                                                                    |                                                              |                          |                |                |
|-------------------|----------------------------------------------------------------------------------------------------|-----------------------------------------------------------------------------------------------|----------------------------------------------------------------------------------------------------|--------------------------------------------------------------|--------------------------|----------------|----------------|
|                   | g                                                                                                    |                                                                                               | (                                                                                                    | Search ebrary                                                | Hide Advanced            | Option         | All Subjects   |
| вос               | K RANK CHAPT                                                                                             | FER RANK                                                                                      | RECENT                                                                                                    |                                                              |                          |                |                |
| Click the "Sear   | ch ebrary" button w                                                                                      | hen vouive                                                                                    | finished describi                                                                                                    | nd your search                                               |                          |                |                |
| Search in         | Title                                                                                                    | for                                                                                           | global warming                                                                                                    |                                                              | R 🖂                      |                |                |
| Jearch III (      |                                                                                                    |                                                                                               |                                                                                                    |                                                              |                          |                |                |
| and in (          | Subject                                                                                                  | tor                                                                                           | Climatic Change                                                                                                    | es 📑                                                         |                          |                |                |
|                   | ir search using                                                                                          | Any of th                                                                                     | e selected subject                                                                                                    | ts (e.g. Math Of                                             | Science) All o           | f the selecte  | d subjects (e  |
| Environn          | nental Aspects                                                                                           |                                                                                               | Paleoclimatology                                                                                                    | is (e.g. math of                                             | Southeast Asia           | r che settette | a subjects (e. |
| Popular'          | Works                                                                                                    |                                                                                               | Environmental Pro                                                                                                    | otection                                                     | Government Pol           | icy            |                |
| Greenho           | use Gas Mitigation                                                                                       |                                                                                               | Economic Aspects                                                                                                    |                                                              | Holocene                 |                |                |
| Research          | 1                                                                                                    |                                                                                               | Social Aspects                                                                                                    |                                                              | Effect Of Human          | n Beings On    |                |
| OLOBAL<br>WARMING | Global Warm<br>Author: <u>Hought</u><br>Publisher: <u>Cam</u><br>Released: 2009<br>Subjects: <u>CLIM</u> | ing : The<br>con, John<br>bridge Uni<br>ATIC CHANG<br>ntents Fi                               | Complete Brie                                                                                                    | fing ebrary Re                                               | eader 8                  |                |                |
| Phillip gen       | Hide Table of Co                                                                                         |                                                                                               |                                                                                                    |                                                              |                          |                |                |
| Parkeyser 1       | Hide Table of Co<br>Rank                                                                                 |                                                                                               |                                                                                                    |                                                              |                          |                |                |
| Print give        | Hide Table of Co<br>Rank                                                                                 | Chapter                                                                                       | tents                                                                                                    |                                                              |                          |                |                |
| Contractor L      | Hide Table of Co                                                                                         | Chapter<br>Cont<br>Prefa                                                                      | tents                                                                                                    |                                                              |                          |                |                |
|                   | Hide Table of Co                                                                                         | Chapter<br>Cont<br>Prefa                                                                      | lents<br>ace<br>obal warming and                                                                                                    | l climate chang                                              | ge                       |                |                |
|                   | Hide Table of Co<br>Rank                                                                                 | Chapter<br>Cont<br>Prefa<br>0 1 Gk                                                            | tents<br>ace<br>obal warming and<br>e greenhouse eff                                                                                                    | 1 climate chang                                              | ge                       |                |                |
|                   | Hide Table of Co                                                                                         | Chapter<br>Cont<br>Prefa<br>0 1 Glo<br>2 Th<br>3 Th                                           | tents<br>ace<br>obal warming and<br>e greenhouse eff<br>e greenhouse ga                                                                                     | d climate chang<br>ject<br>ses                               | ge                       |                |                |
|                   | Hide Table of Co                                                                                         | Chapter<br>Cont<br>Prefa<br>0 1 Glo<br>2 Th<br>3 Th<br>0 4 Cli                                | tents<br>ace<br>obal warming and<br>e greenhouse eff<br>e greenhouse ga<br>mates of the pas                                                                 | l climate chang<br>ect<br>ses<br>t                           | je                       |                |                |
|                   | Hide Table of Co                                                                                         | Chapter<br>Prefa<br>0 1 Gk<br>2 Th<br>3 Th<br>0 4 Cli                                         | tents<br>ace<br>obal warming and<br>e greenhouse eff<br>e greenhouse ga<br>mates of the pas<br>delling the clima                                            | d climate chang<br>ect<br>ses<br>t<br>te                     | je                       |                |                |
|                   | Hide Table of Co                                                                                         | Chapter<br>Cont<br>Prefa<br>1 Glo<br>2 Th<br>3 Th<br>3 Th<br>4 Cli<br>6 Cli<br>6 Cli<br>6 Cli | tents<br>ace<br>obal warming and<br>e greenhouse eff<br>e greenhouse ga<br>imates of the pas<br>odelling the clima<br>mate change in t<br>mission scenarios | d climate chang<br>fect<br>ses<br>t<br>te<br>he twenty-first | ge<br>century and beyond | 9              |                |

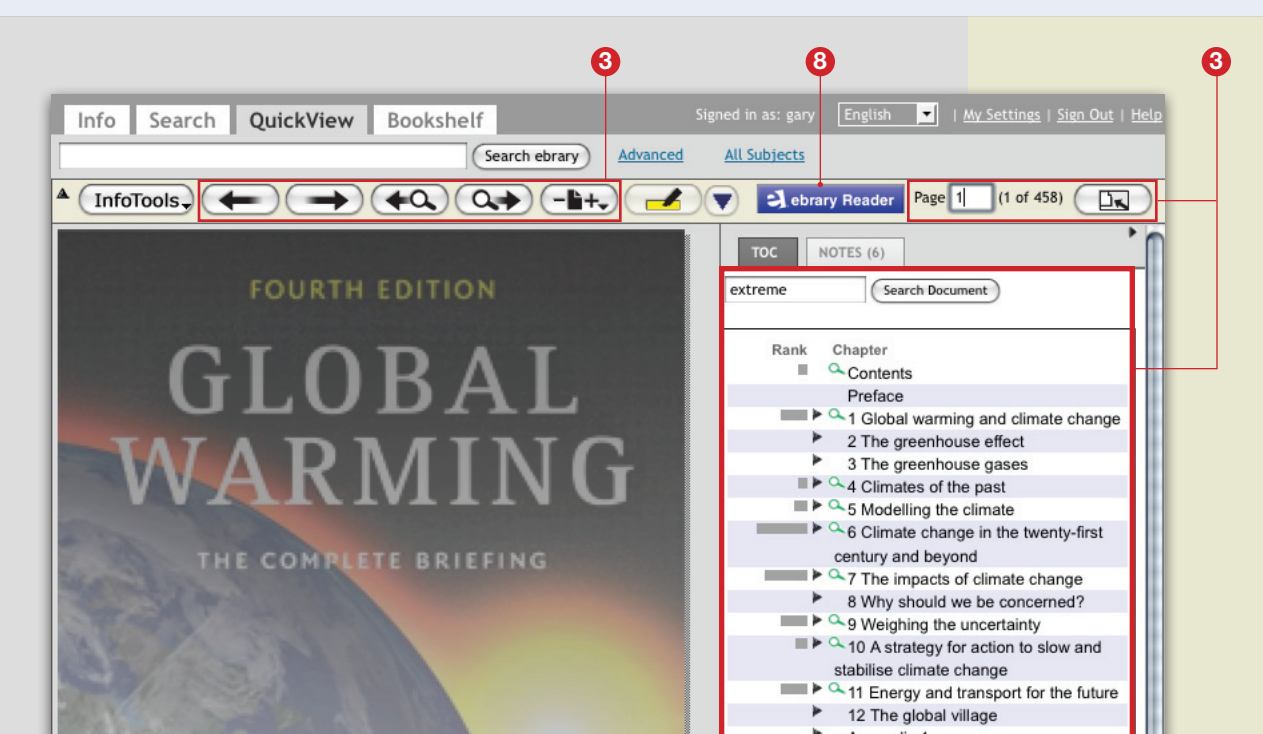

- Podkreślanie tekstu, robienie notatek i tworzenie hyperlinków do innych źródeł online. Podkreślenia i notatki, w różnych kolorach można zapisywać na własnej półce.
- Korzystanie z InfoTools by poszerzyć własne wyszukiwania i połączyć się z innymi źródłami online.
- Kopiowanie i wklejanie tekstu, drukowanie stron i rozdziałów wraz z automatycznym cytowaniem, z hyperlinkiem do informacji źródłowej.

7. Zarządzanie i przesyłanie wyników wyszukiwania.

Możemy przenosić wybrane książki i podkreślone fragmenty oraz zapisane notatki do folderów utworzonych na własnej półce. Wyniki wyszukiwania możemy przesyłać mailem do innych użytkowników.

 Jeżeli Państwa instytucja ma dostęp także do Plug-in lub Unity Reader, mogą Państwo skorzystać z dodatkowych funkcji. Aby zainstalować to oprogramowanie należy kliknąć na klawisz ebrary Reader.

## DODATKOWE ŹRÓDŁA

By zapisać się na szkolenie on-line prosimy skorzystać z linku poniżej www.ebrary.com/corp/training.jsp.

Aby skontaktować się z obsługą klienta, prosimy kliknąć na okienko 'Help' lub napisać do support@ebrary.com.

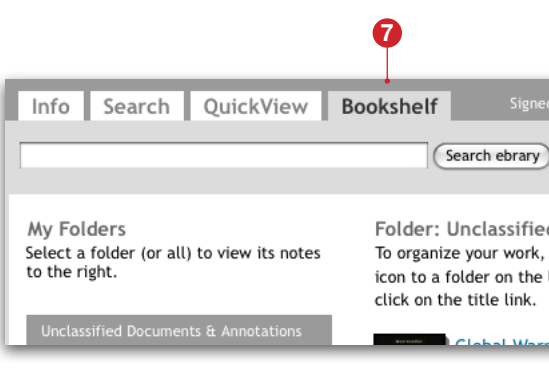

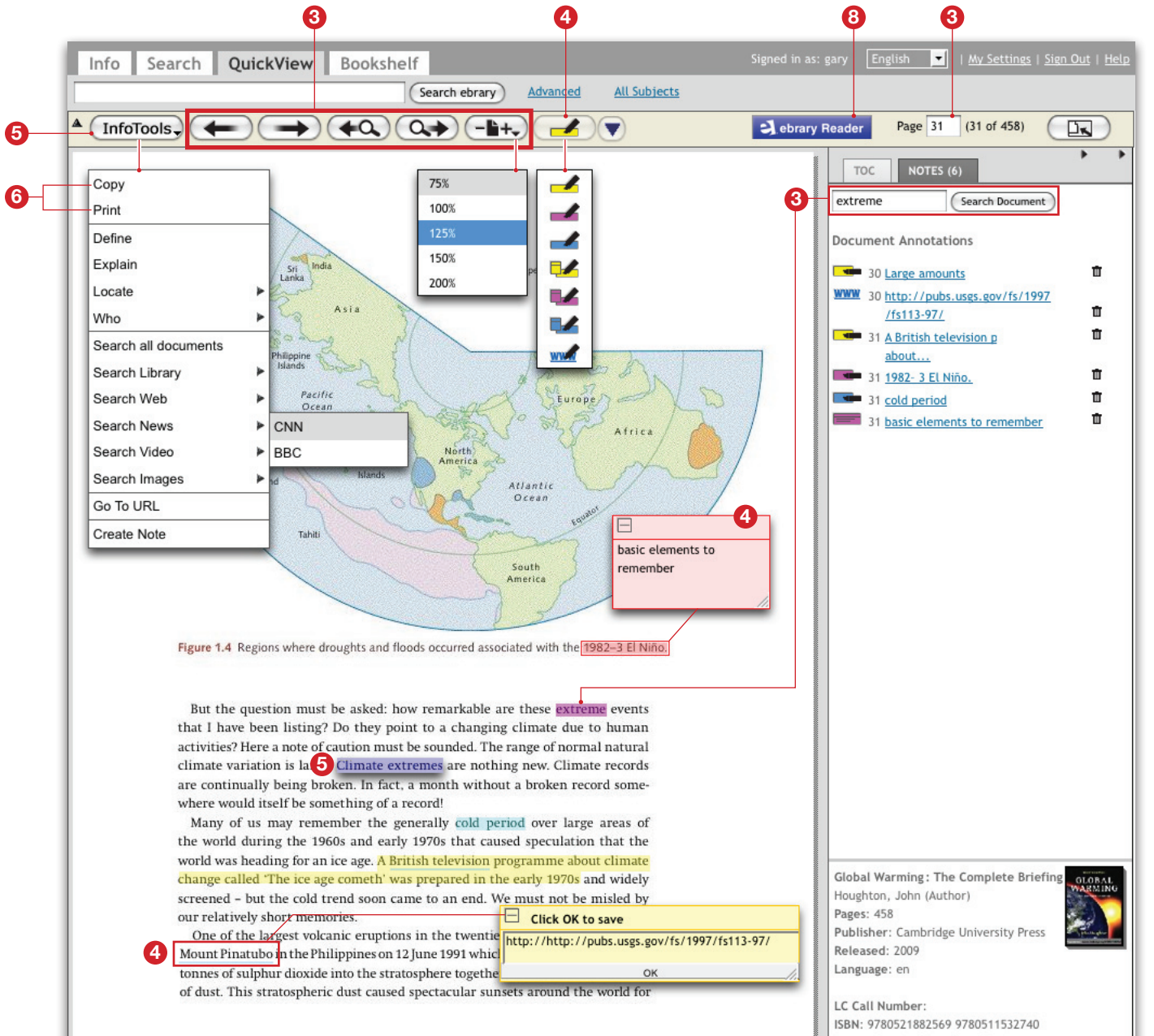